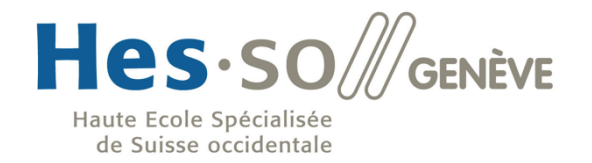

hepia

Haute école du paysage, d'ingénierie et d'architecture de Genève

# Cloud Management Open Source

Etudiant : Benoît Chalut Professeur responsable : Gérald Litzistorf Travail de Bachelor Juin 2012

# Plan

- Cahier des charges
- Déroulement du Travail
- Etude de la solution oVirt
- Etude des solutions OpenNebula et Open vSwitch
- Mise en œuvre du cloisonnement des VMs
- Démonstration
- Questions

# Cahier des charges

- Evaluer les solutions oVirt et OpenNebula
- Gestion des VLANs grâce à Open vSwitch pour le cloisonnement des VMs
- Configuration de Live Migration sous KVM

# Déroulement du travail de Bachelor

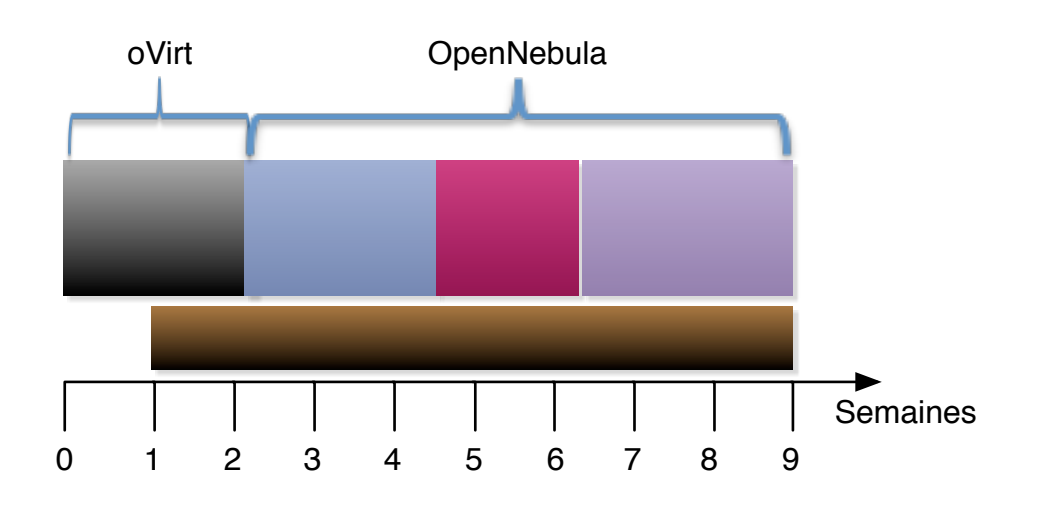

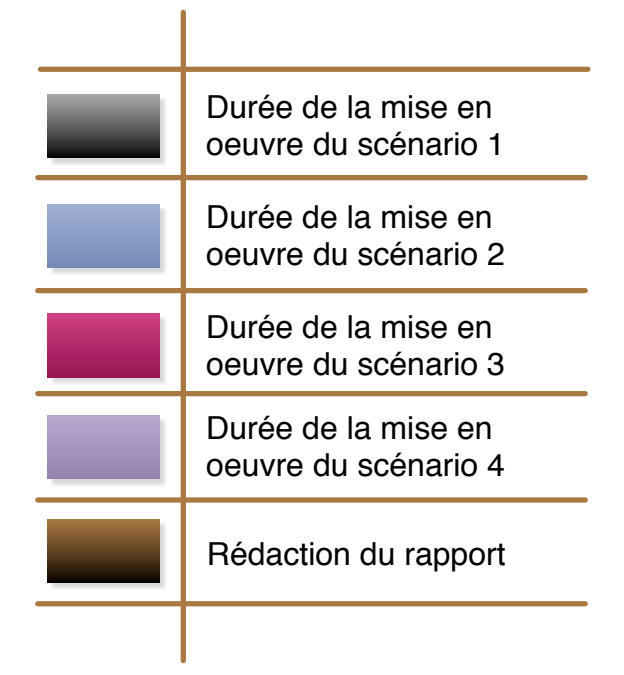

### Principe du Cloud Management

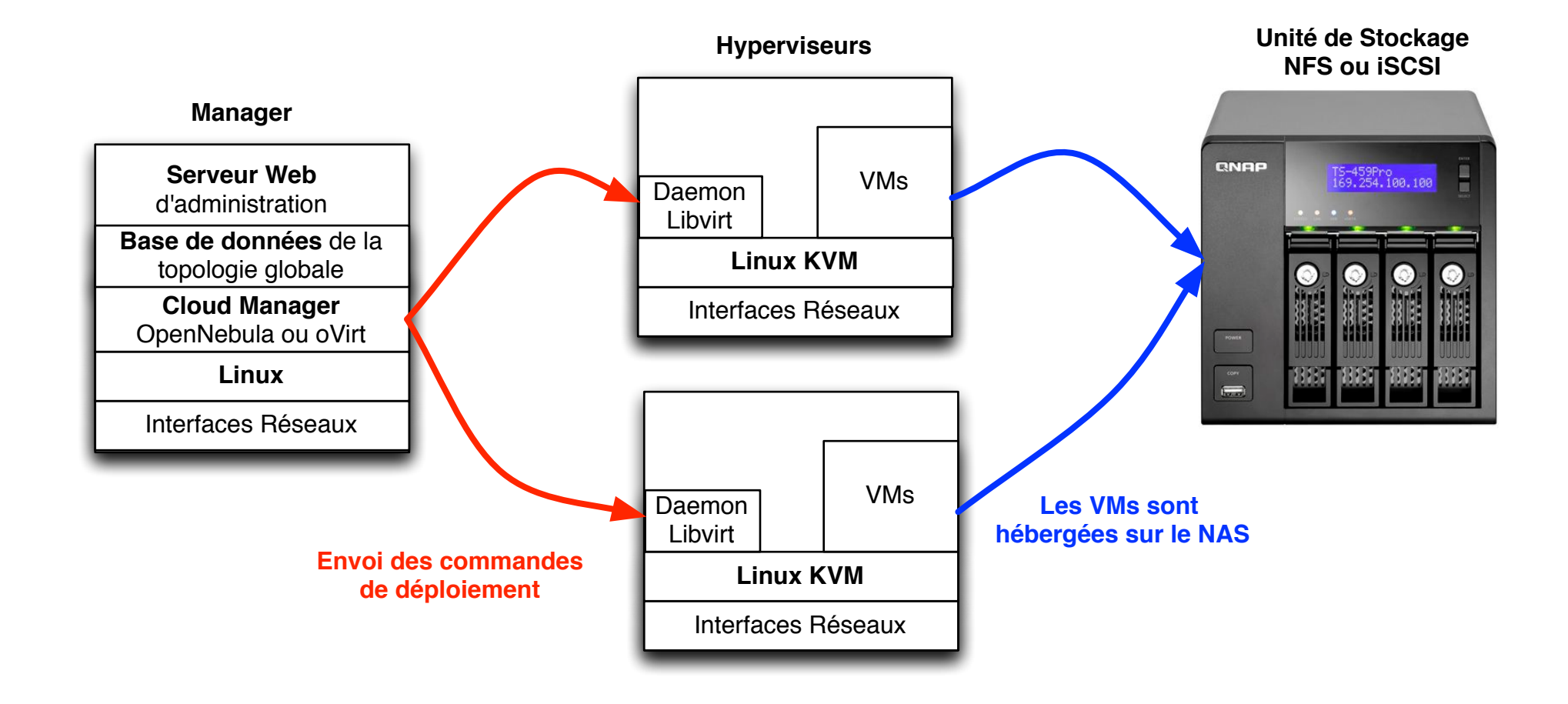

### 1<sup>ère</sup> Solution : oVirt

- Solution Open Source basée sur Fedora 16
- Administration GUI
- Permet d'administrer des hyperviseurs KVM
- Supporte les protocoles NFS et iSCSI

### oVirt : Manager

- Script d'installation
- Vu comme vSphere ou vCenter
- Possède la topologie globale de l'infrastructure virtualisée

### oVirt : Manager

• Affichage du Serveur Web :

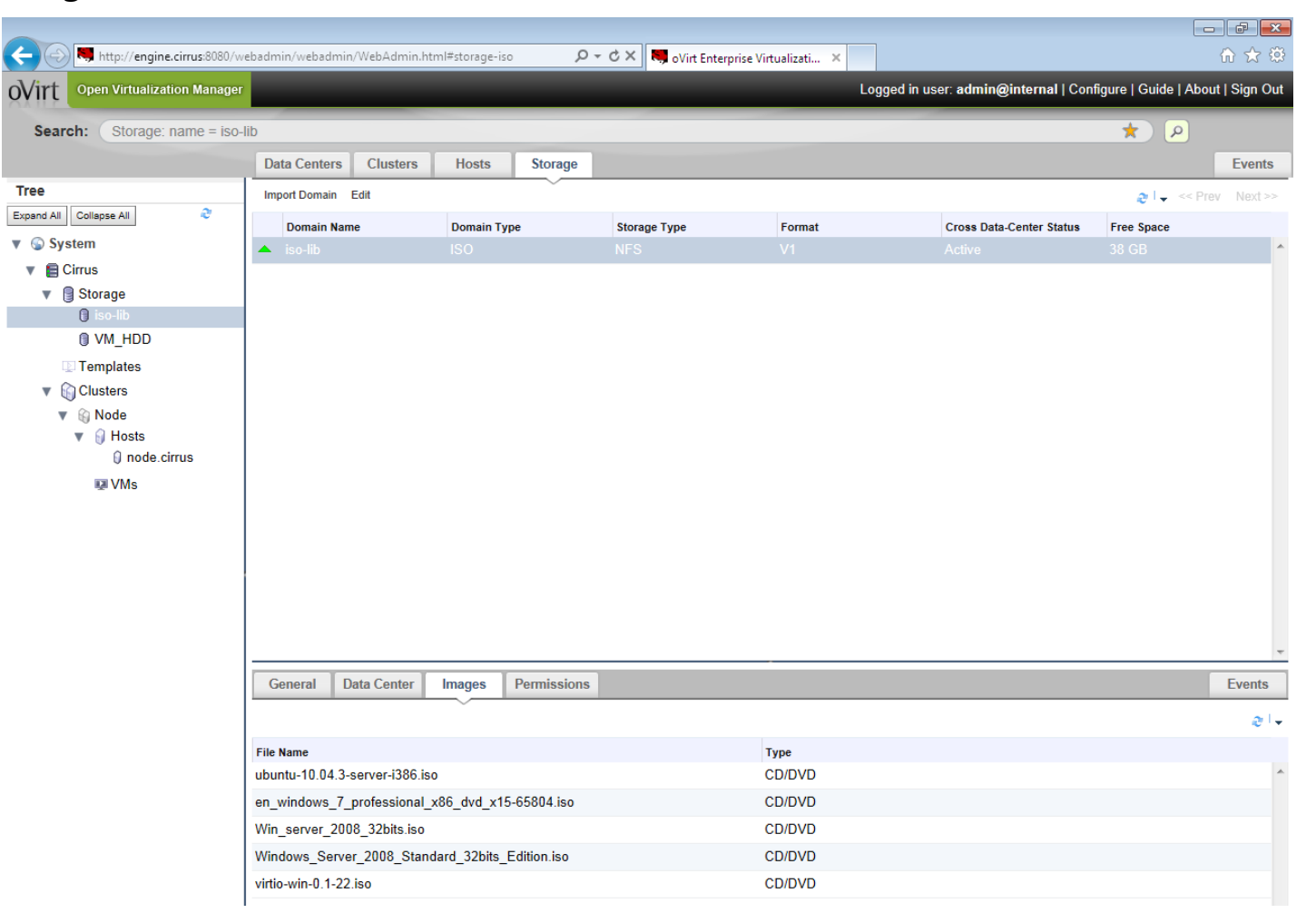

### oVirt : Hyperviseur

- Distribution basée sur Fedora 16 appelé oVirt-Node
- Intègre le module KVM
- Configuration TUI

| oVirt Node Hypervisc<br>localhost | pr 2.0.2-                                                                              |
|-----------------------------------|----------------------------------------------------------------------------------------|
|                                   |                                                                                        |
| Status                            |                                                                                        |
|                                   | Networking: breth0: dhcp 192.168.122.204                                               |
| Network                           | Logical Natural Douico MOC Oddacco                                                     |
| Security                          | bretho etho 52:54:00:da:94:09                                                          |
| ,                                 |                                                                                        |
| Logging                           |                                                                                        |
| Kernel Dumn                       |                                                                                        |
| Normer bunp                       | Logs: local only                                                                       |
| Remote Storage                    |                                                                                        |
| Manifesting(as)11setd             | (Virtualization hardware was not detected)                                             |
| Monitoring(collecta               | Press F8 For Sunnort Menu                                                              |
| RHEV-M                            | 11000 to tot oupport nona                                                              |
|                                   | <pre><lock> <log off=""> <restart> <power off=""></power></restart></log></lock></pre> |

Use arrow keys to choose option, then press Enter to select it

# Conclusion à propos de oVirt

### • Avantages :

- Simple à déployer
- Interface GUI claire
- Désavantages :
  - Pas de gestion des VLANs
  - Hyperviseur oVirt-node en read-only

### 2<sup>e</sup> Solution: OpenNebula

- Open Source
- Administration d'hyperviseurs hétérogènes

(KVM ou ESX)

- Gestion du réseau inter-VM
- Interface GUI et CLI

### OpenNebula : Les différents éléments

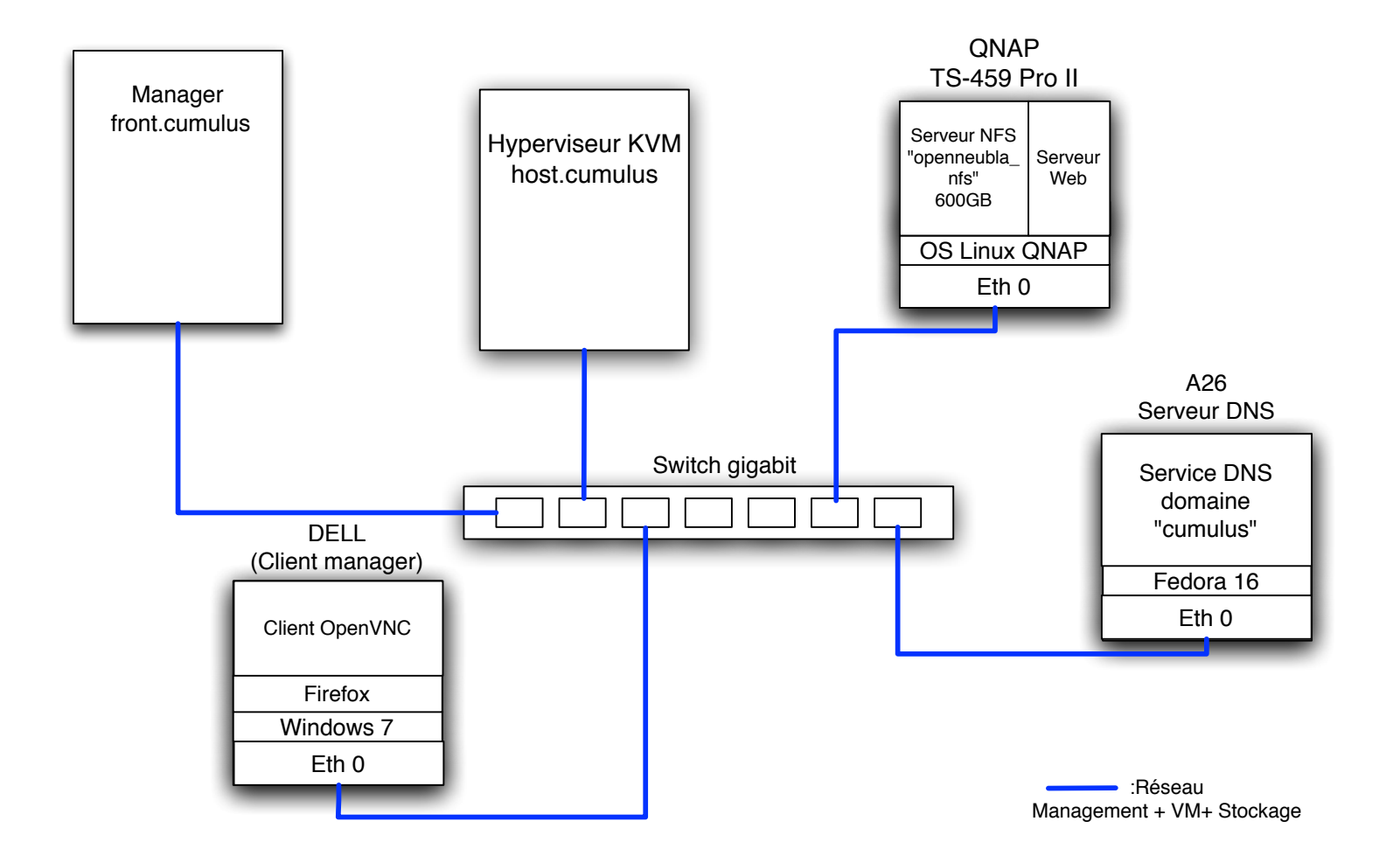

### **OpenNebula** : Manager

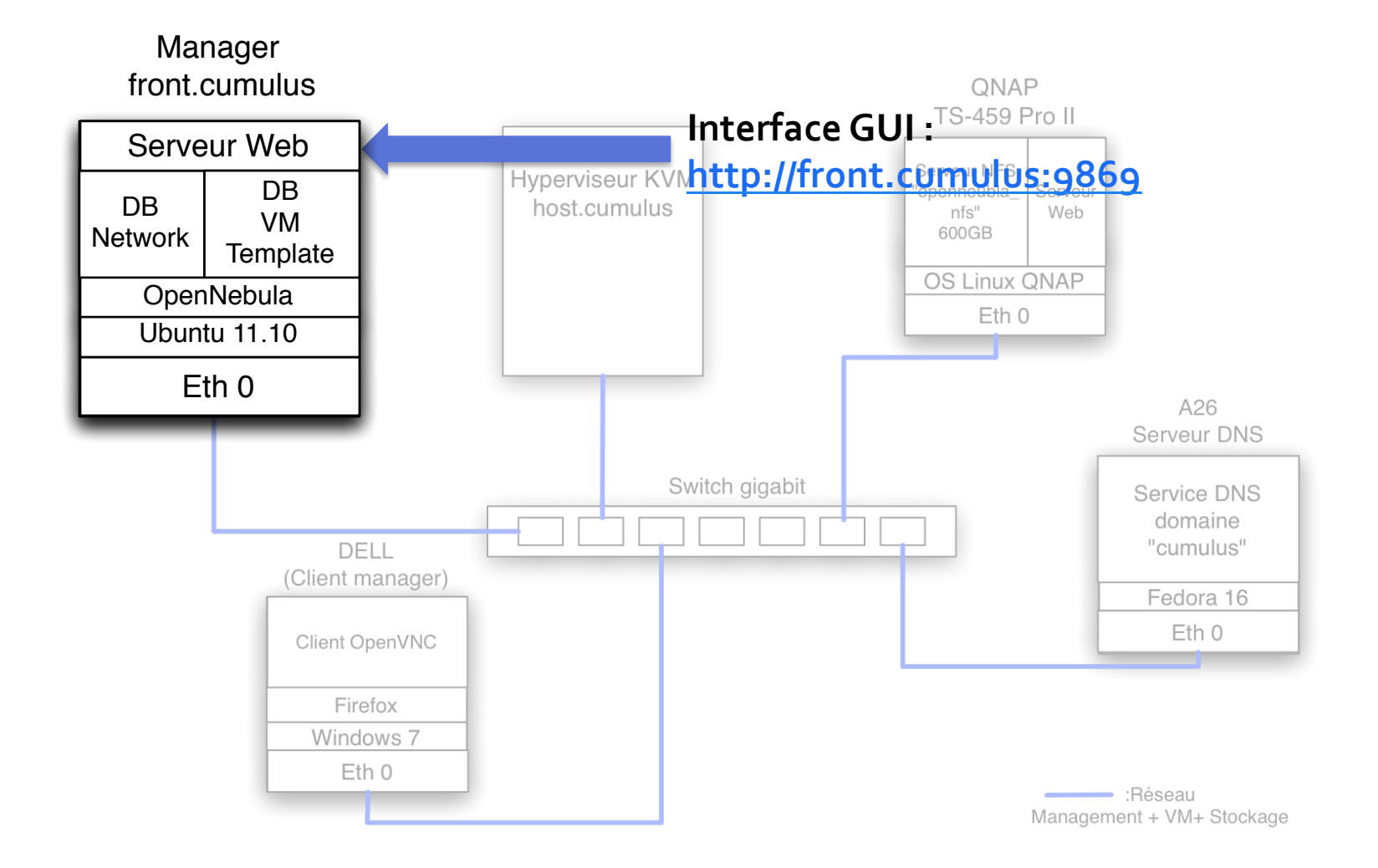

### **OpenNebula** : Hyperviseur

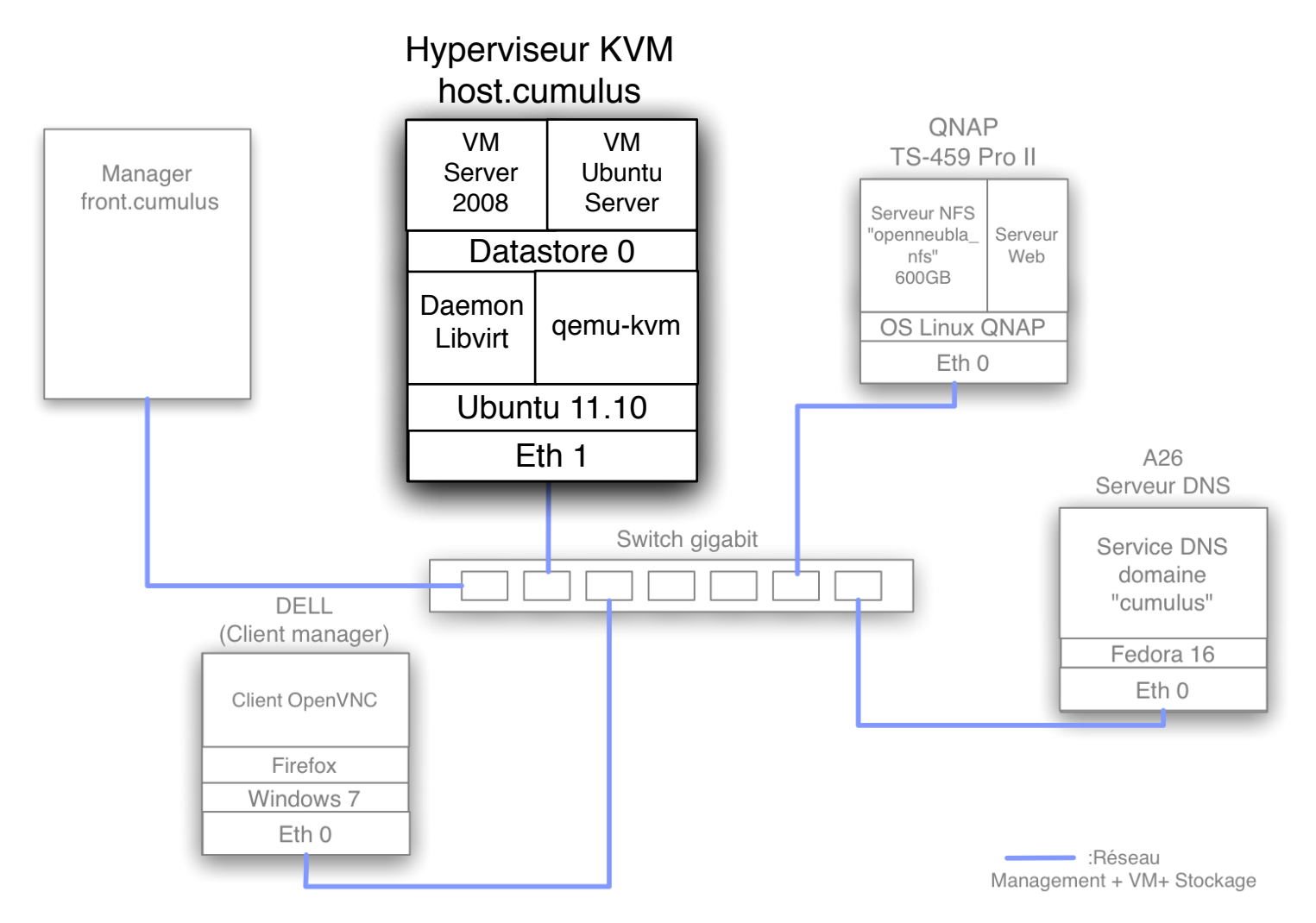

# Déploiement d'une VM

#### Etape 1 : Connexion au serveur Web

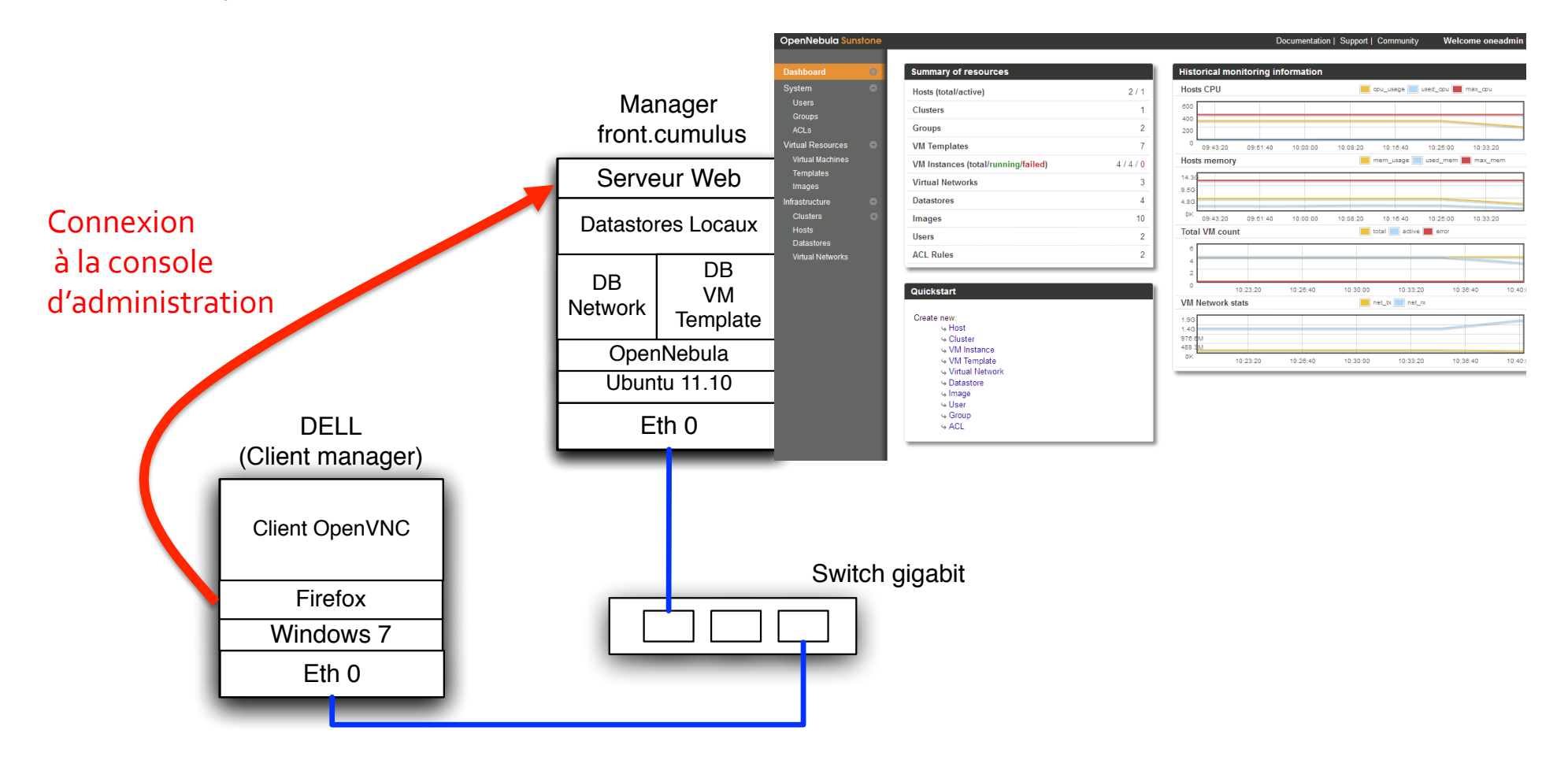

### Déploiement d'une VM

#### • Etape 2 : Déploiement de la VM

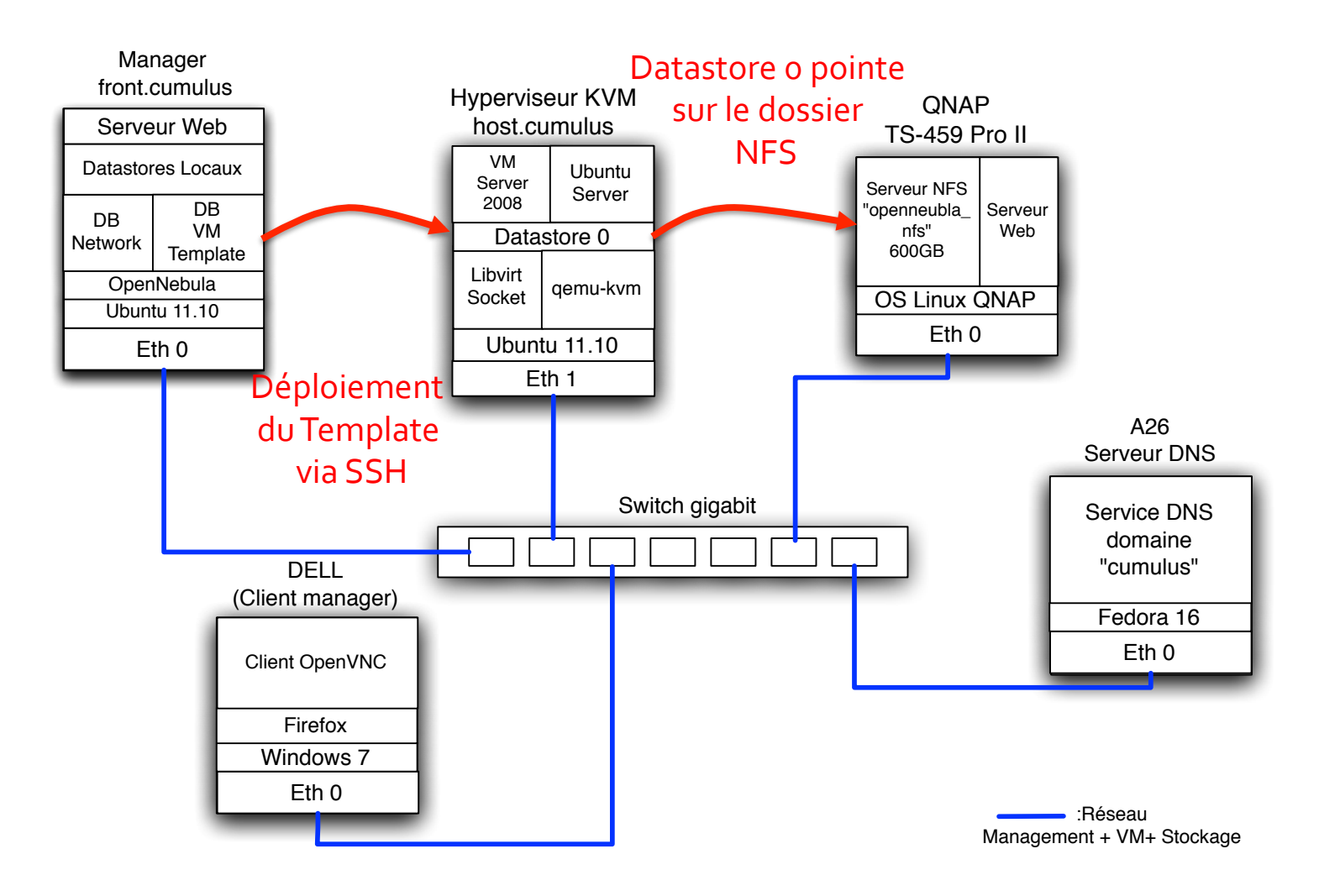

### Déploiement d'une VM

#### • Etape 3 : Affichage de la console de la VM

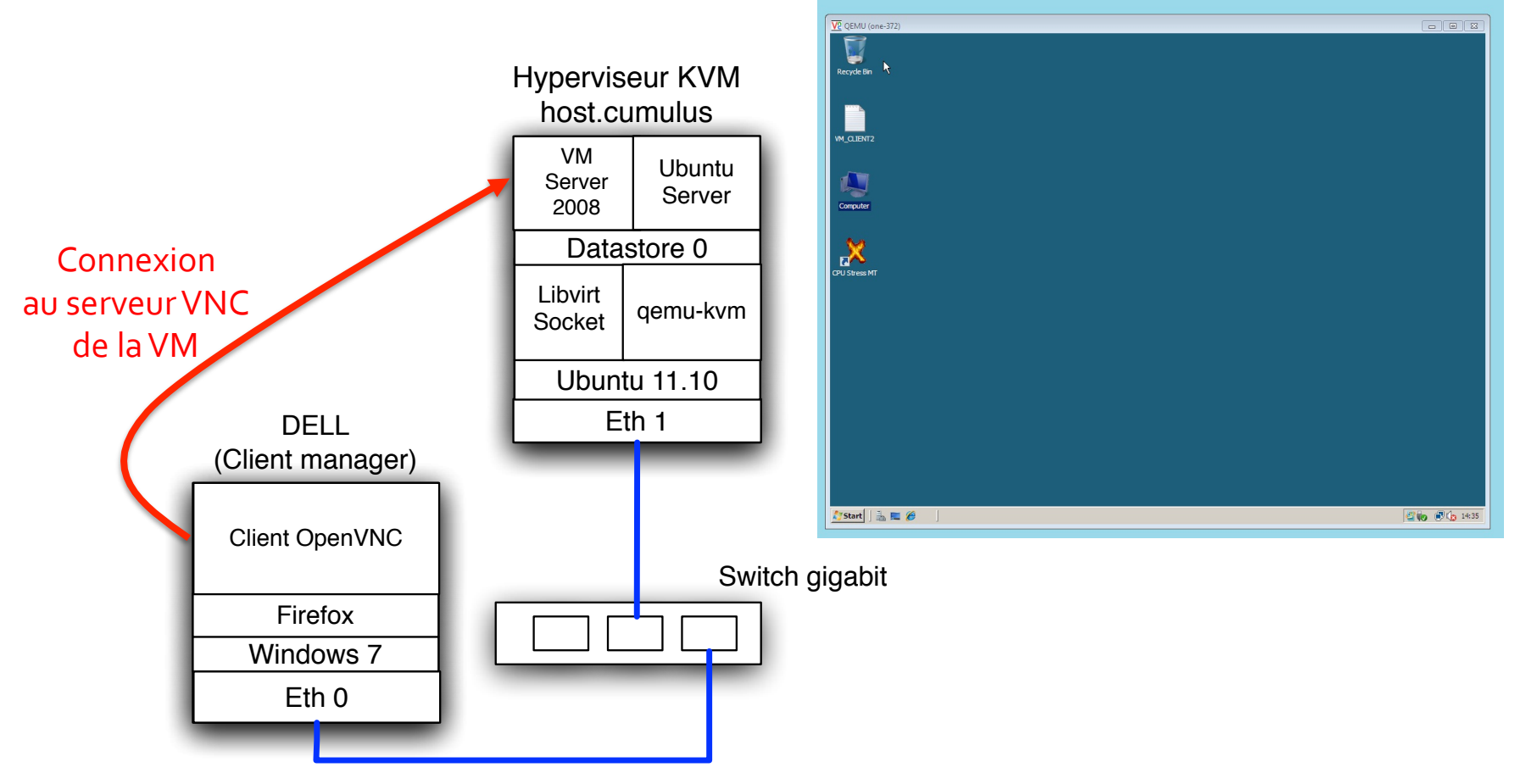

### Gestion du réseau des VMs

Mode Bridge

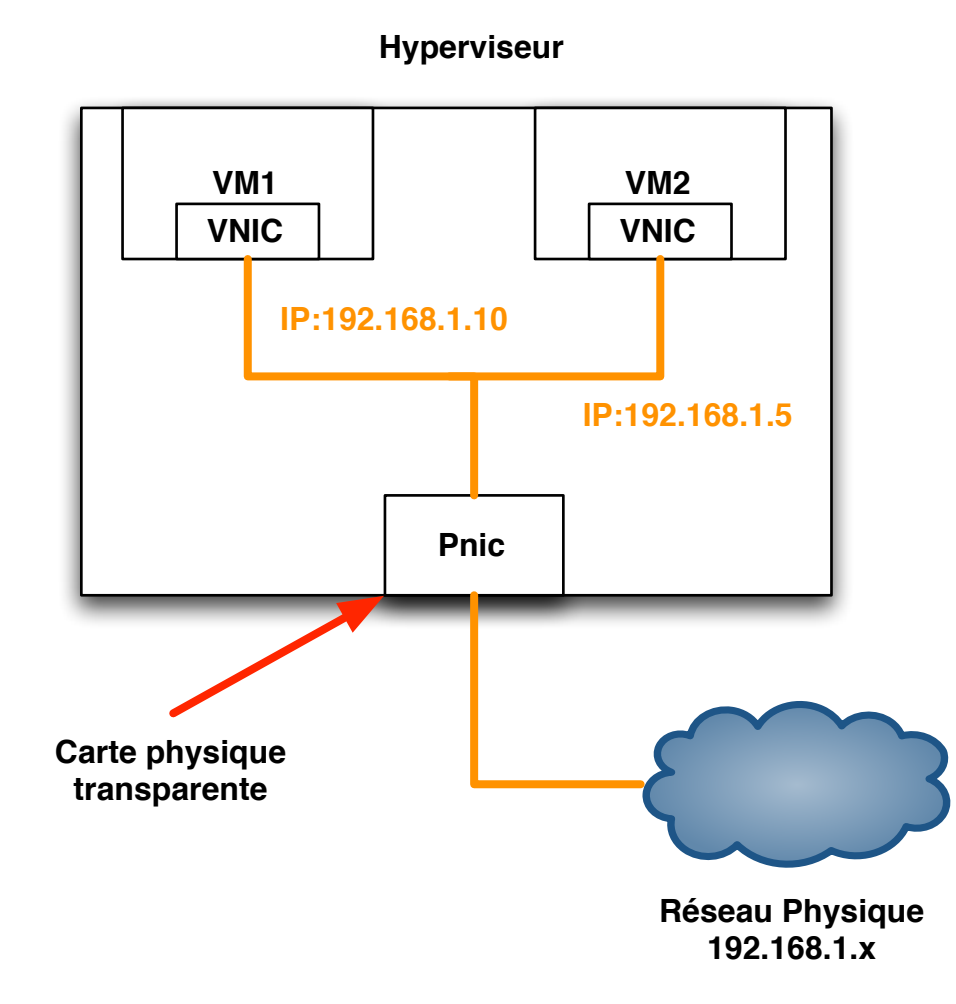

### Présentation de Open vSwitch

- Gestion des bridges
- Remplace le Bridge de KVM
- Permet la gestion des VLANs
- Configuration simple
- Administration via CLI

### Schéma de principe de SmartBee

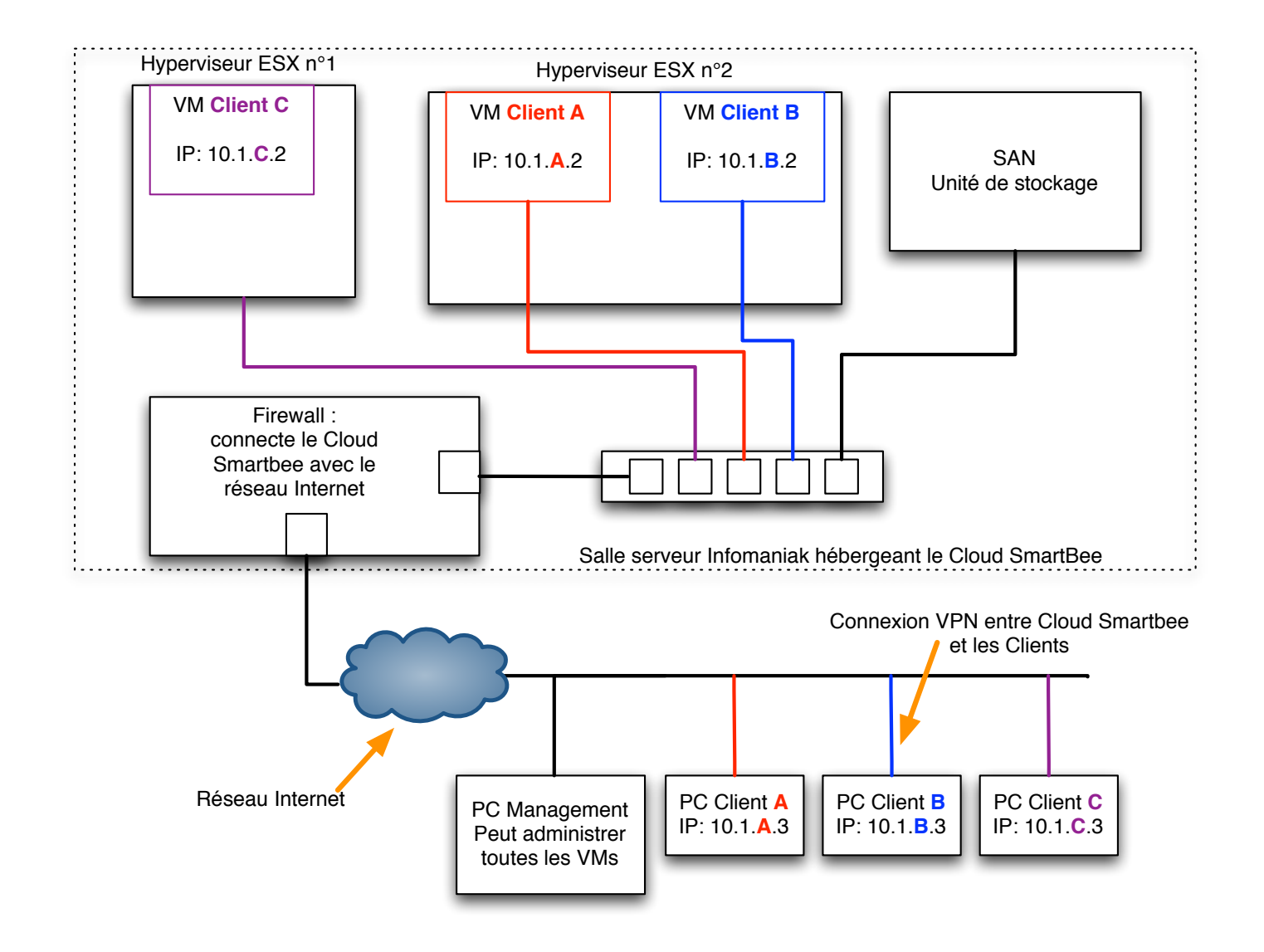

### Principe mis en œuvre

Isolation des VMs propres à chaque client

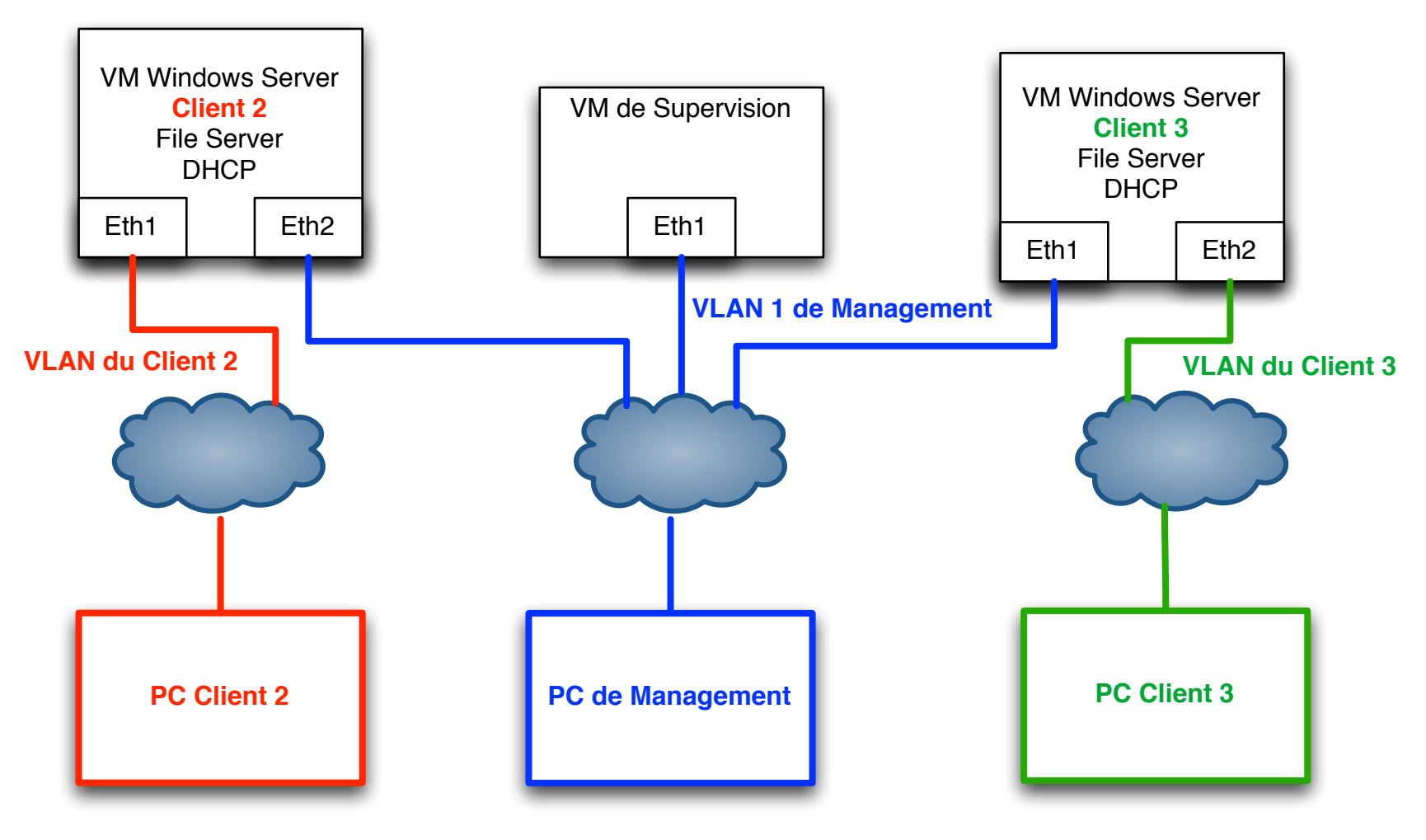

### Démo : Schéma global

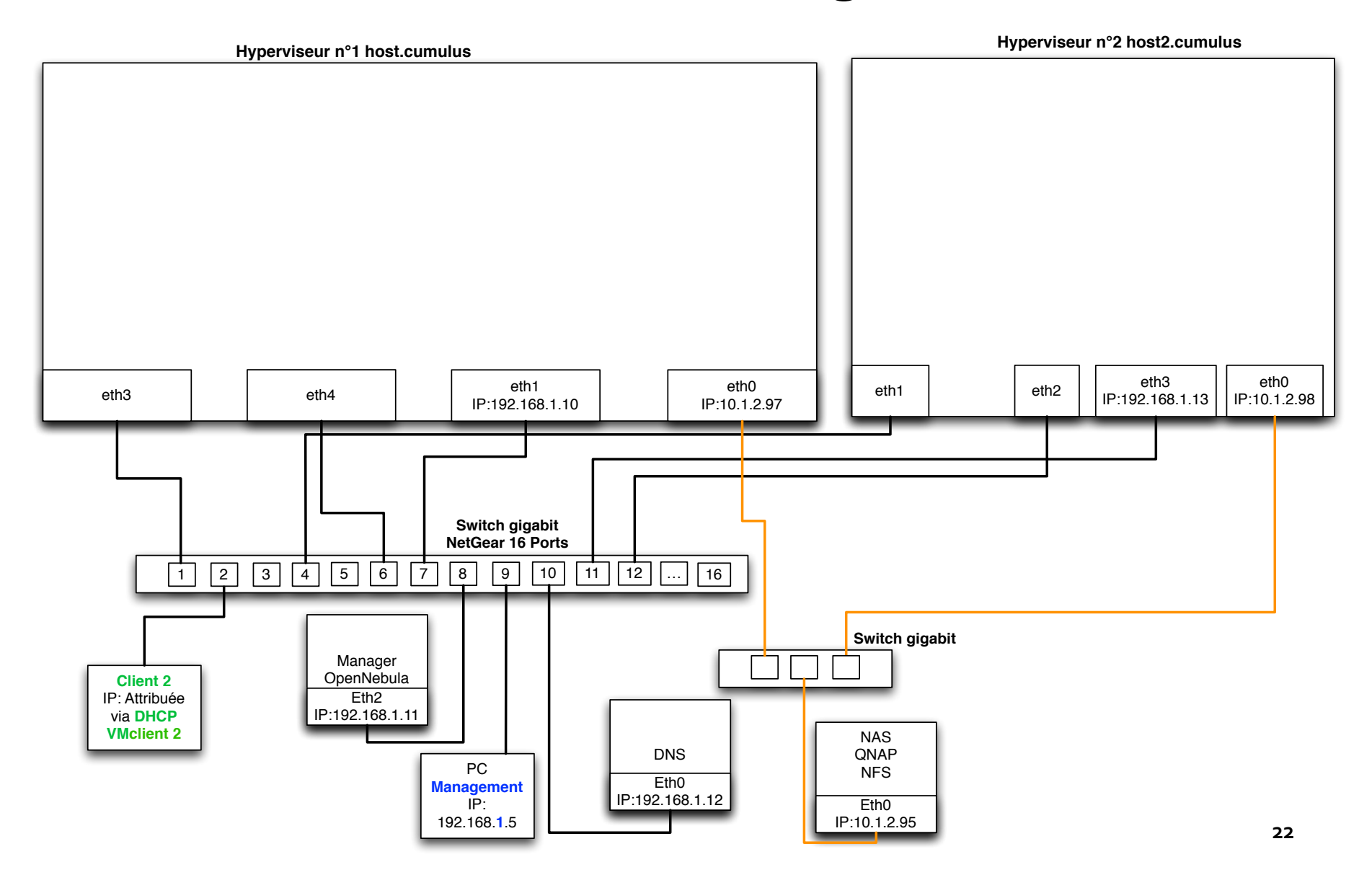

### Démo: Configuration du Switch physique

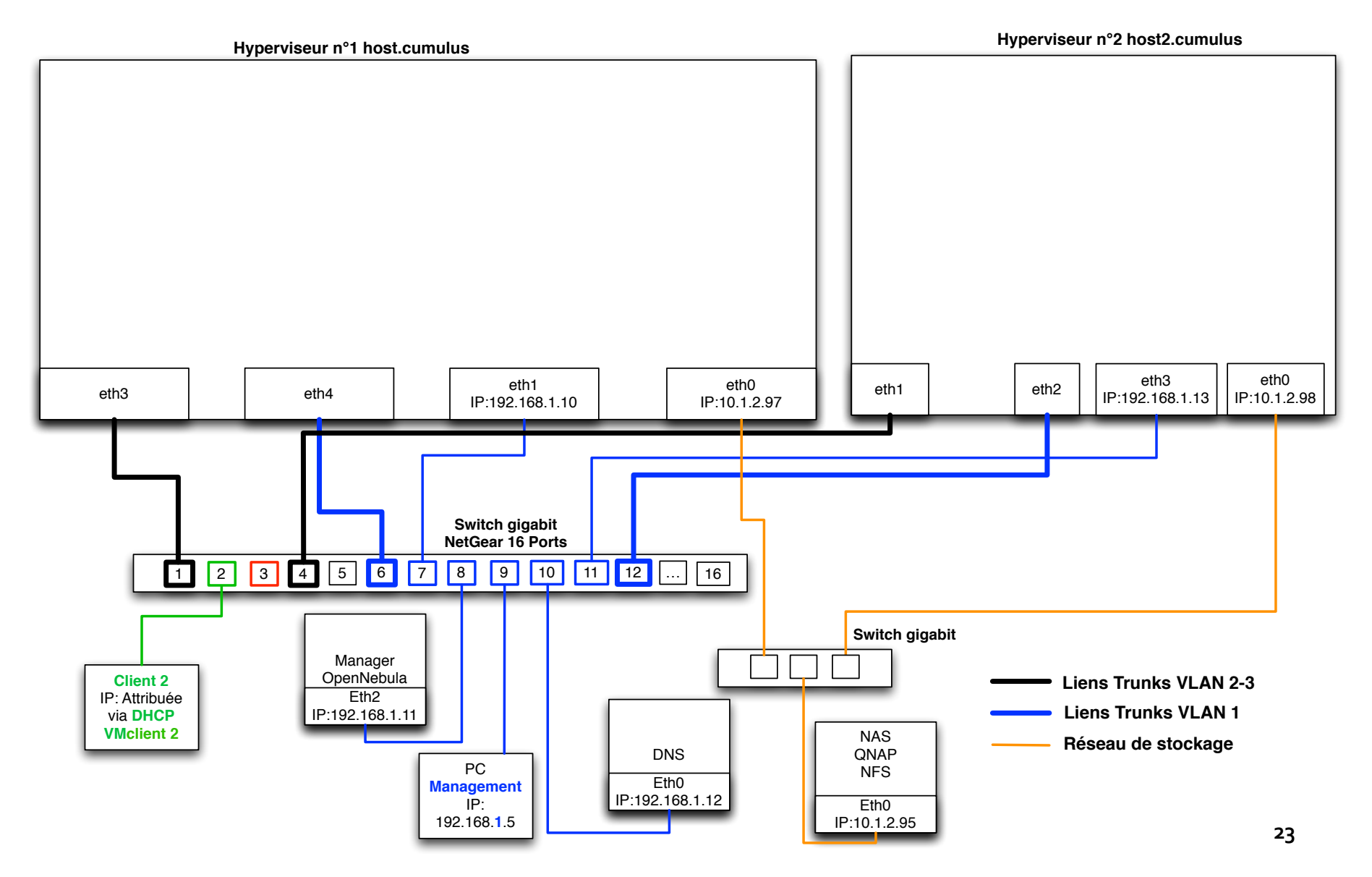

### Démo: Configuration des bridges via Open vSwitch

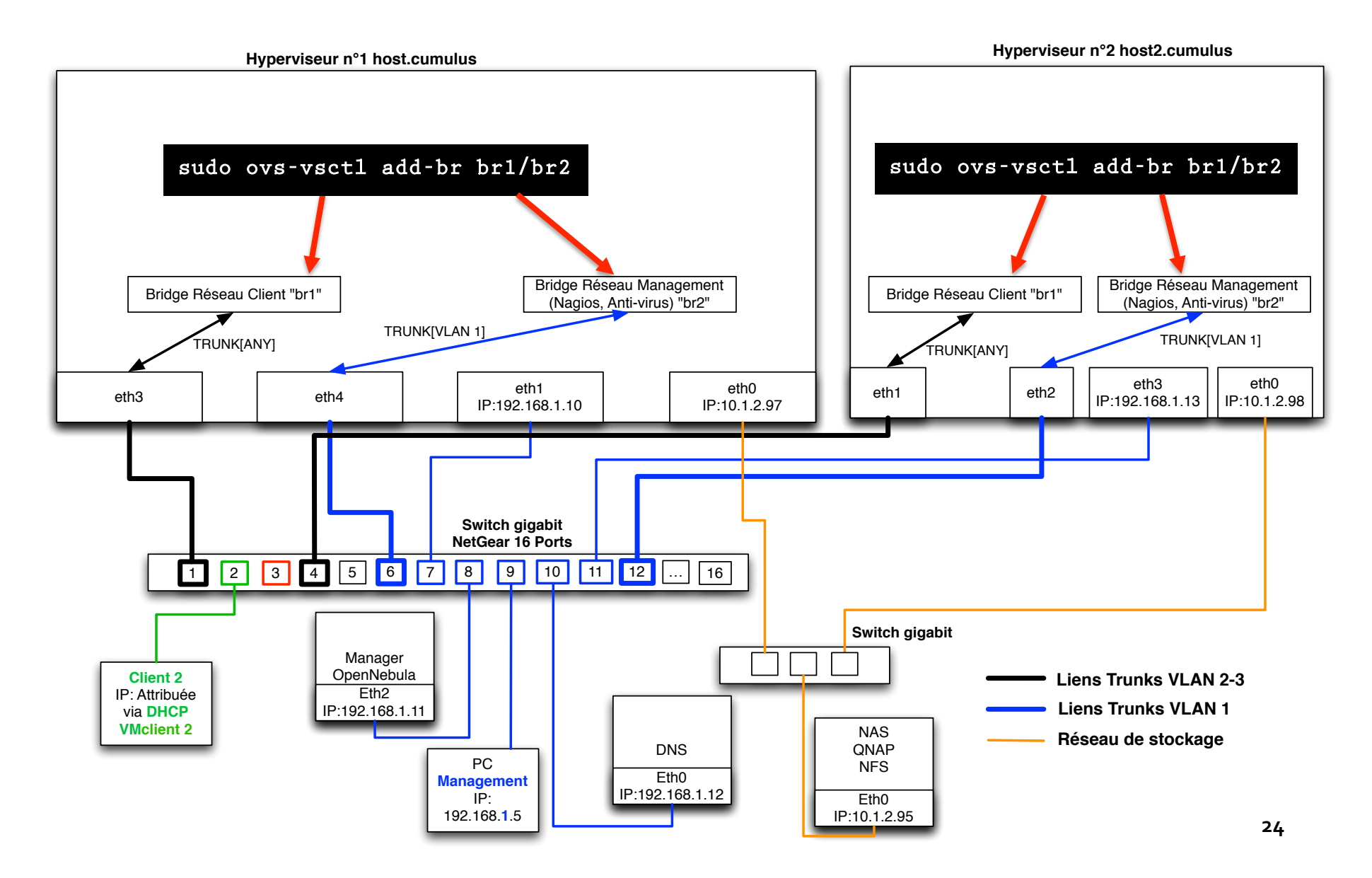

### Démo: Déploiement des VMs

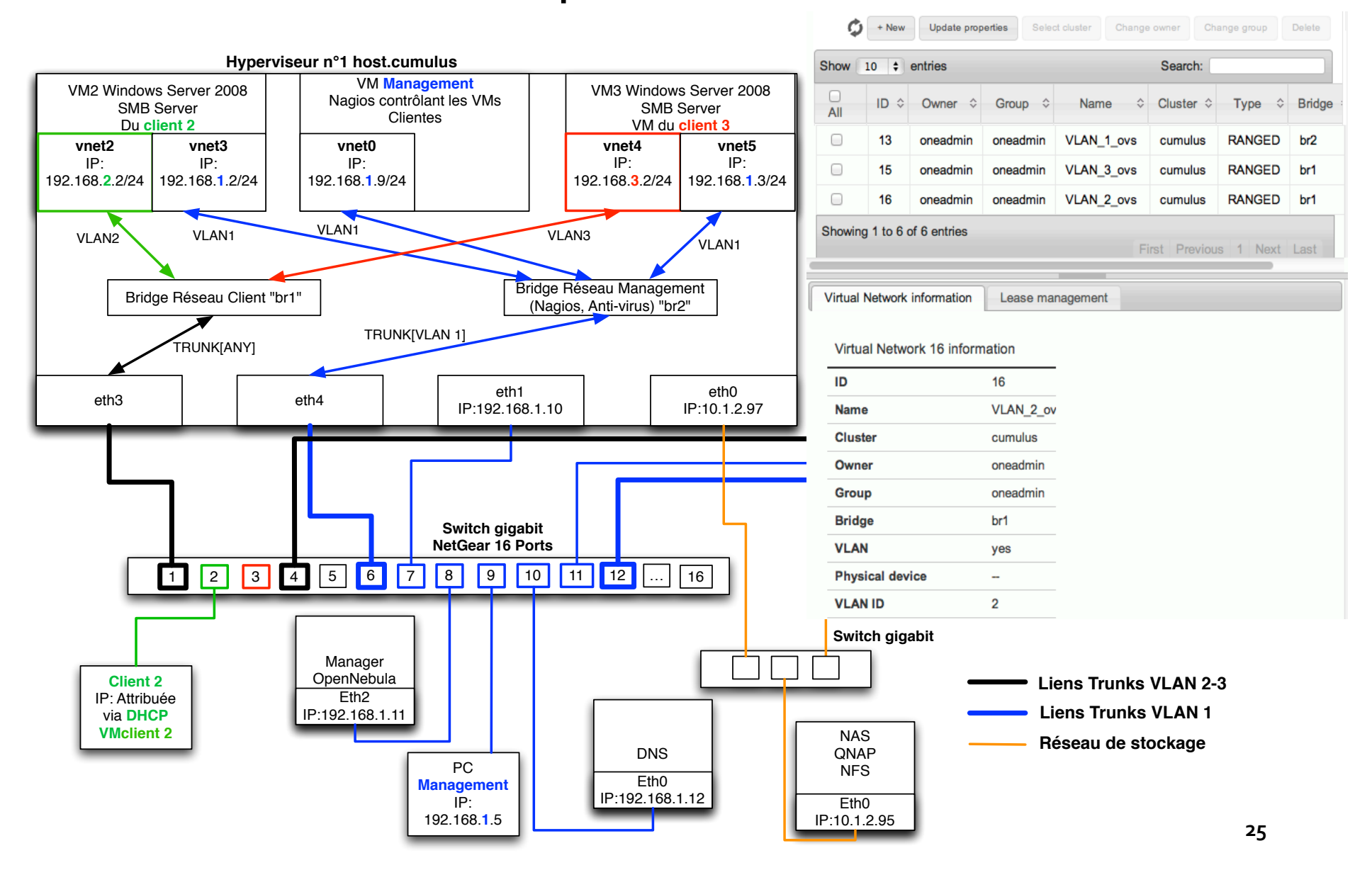

### Utilisation de Live Migration

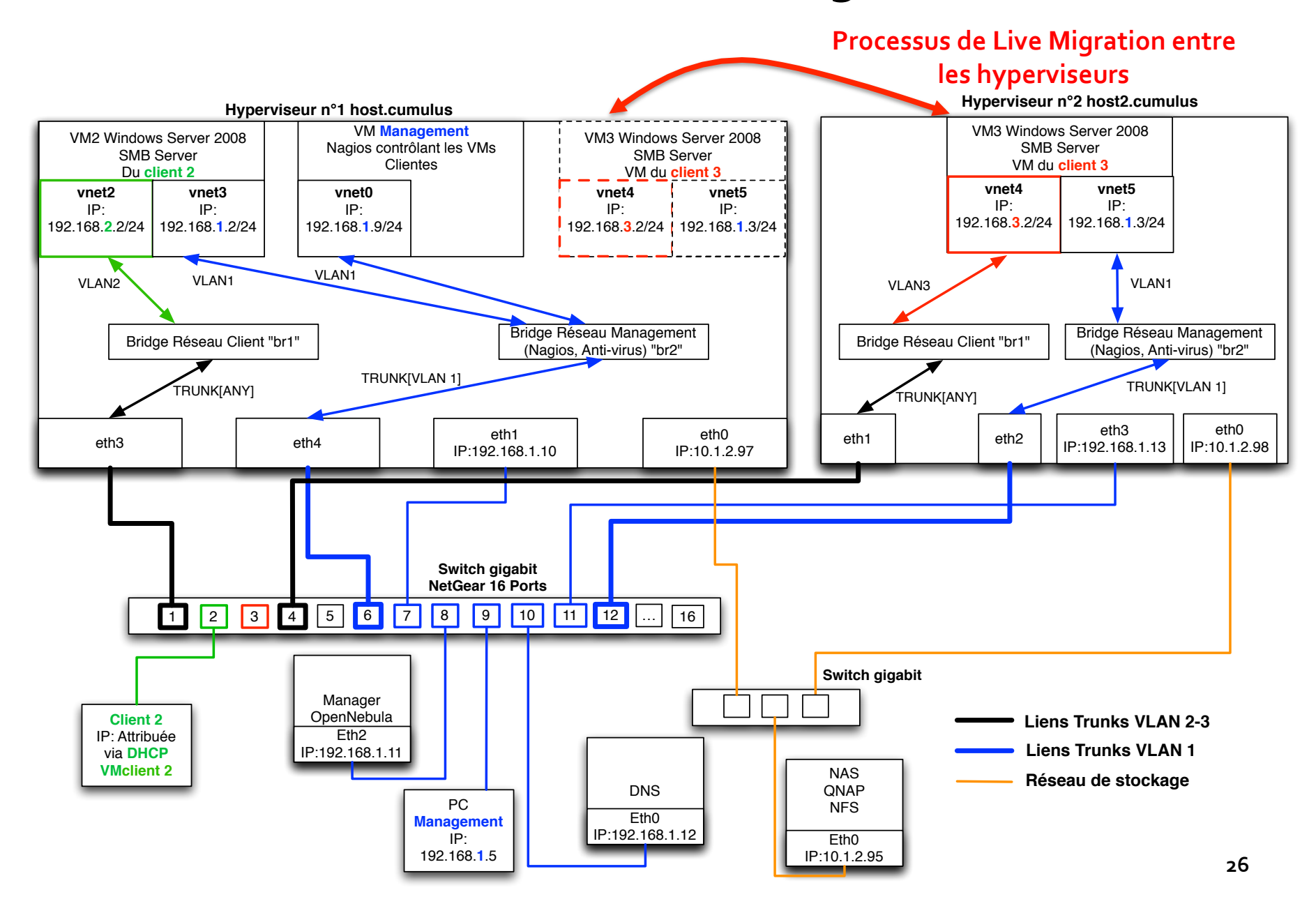

# Conclusion à propos de la solution mise en œuvre

- Avantages :
  - Création d'une architecture sécurisée (Isolation des VMs via VLANs)
  - Stockage externalisée (QNAP)
  - Alternative au géant Vmware
  - Haute disponibilité (Live Migration)
- Désavantages :
  - Installation complexe de OpenNebula

### Bilan de ce Travail de Bachelor

- Comprendre les enjeux d'un management centralisé
- Découverte de la distribution Fedora
- Approfondissement de mes connaissances dans le domaine de l'Open-Source

### Démonstration

### **Questions**?

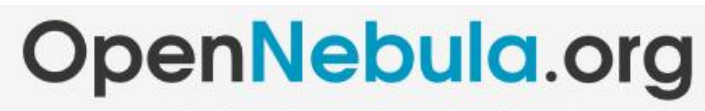

The Open Source Toolkit for Cloud Computing

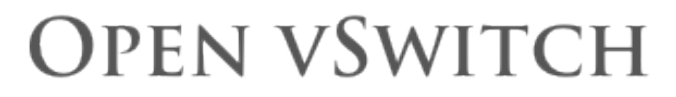

An Open Virtual Switch